## Indemnités de correction

## Matériel nécessaire :

- Votre convocation à la correction de la maison des examens ;
- · Le nombre de copies que vous avez corrigées ;
- Votre NUMEN ;
- · Votre numéro de sécurité sociale ;
- Un scan (ou photo) recto/verso de votre carte d'identité ;
- Un scan (ou photo) de votre carte vitale ;
- Entre 15 et 30 minutes.

## Etape 1 : accéder à l'application IMAGIN

Le tutoriel pour accéder à l'application IMAGIN est disponible ici : https://etablissements.siec.education.fr/fileadmin/etablissements/ etablissements\_docs\_communs/INDEMNISATION/IMAGIN\_-\_Intervenant\_-\_Connexion\_ACA\_VERSAILLES\_2019.pdf

Sinon la version courte pour les pros :

Se connecter à <u>https://id.ac-versailles.fr/</u> puis examen et concours > suivi des missions

| Pour rappel : les identifiants de connexion sont :<br>• Identifiant : première lettre du prénom et nom (exemple bmurray p<br>• Mot de passe : c'est votre NUMEN si vous ne l'avez pas modifié. | oour Bill Murray) ;             |
|----------------------------------------------------------------------------------------------------|---------------------------------|
| <b>Etape 2 : rentrer le nombre de copies</b><br>Cliquer sur saisie/consultation états de frais à gauche.                                                                                       | Guide   Quitter                 |
| Accepter les conditions et cliquer sur valider.                                                                                                    | Consultation missions affectées |

Saisie/consultation états de frais

Ensuite, cliquer sur la ligne correspondant à l'examen.

|              | Saisie/consultation états de frais |                         |                  |                    |                                       |                                 |                                |
|--------------|------------------------------------|-------------------------|------------------|--------------------|---------------------------------------|---------------------------------|--------------------------------|
| ées<br>frais | Liste des missions (2 lignes)      |                         |                  |                    |                                       |                                 |                                |
|              | Examen                             | Type de mission         | N° de<br>mission | Début de mission 🔻 | Centre d'examen                       | Statut frais de<br>rémunération | Statut frais de<br>déplacement |
|              | DIPLOME NATIONAL DU BREVET         | CORRECTION SUR<br>PLACE | 308046           | 02/07/2019         | CLG MARCEL PAGNOL ST OUEN L<br>AUMONE | Non validé                      | Pas de frais                   |
|              | DIPLOME NATIONAL DU BREVET         | CORRECTION SUR<br>PLACE | 232305           | 03/07/2017         | CLG MARCEL PAGNOL ST OUEN L<br>AUMONE | Non validé                      | Pas de frais                   |

Cliquer sur je souhaite compléter l'état de frais.

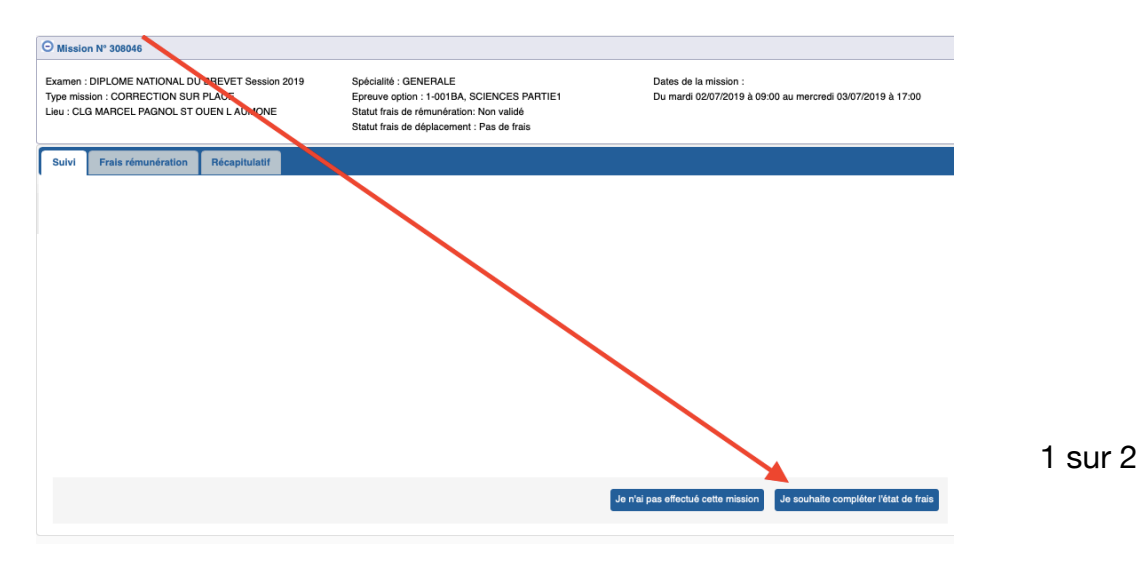

Entrer le nombre de copies corrigées puis cliquer sur étape suivante en bas à droite.

| Suivi  | Frais rémunération | Récapitulatif |  |  |
|--------|--------------------|---------------|--|--|
|        |                    |               |  |  |
| Nombre | e de copies : 126  |               |  |  |

Si un message en rouge vous indique de vous devez envoyer un RIB au gestionnaire, c'est que votre dossier de prise en charge financière n'est pas fait. Vous pouvez tout de même cliquer sur *valider*.

## Etape 3 : remplir son dossier de prise en charge financière

Récupérer et remplir le dossier à l'adresse : <u>https://etablissements.siec.education.fr/fileadmin/etablissements/</u> <u>etablissements\_docs\_communs/DOSSIER\_DE\_PRISE\_EN\_CHARGE-FINANCIERE.pdf</u>

Renvoyer le dossier ainsi que les scans de la carte d'identité, de la carte vitale et de votre RIB à l'adresse indiquée en haut à gauche de votre convocation. **Cette dernière étape n'est pas à refaire chaque année.**